### Log In

| Client | Login                                                                       |
|--------|-----------------------------------------------------------------------------|
|        | Institution Login Username Password Log In   Cancel   Forgot Your Password? |

# <u>www.new-innov.com</u> Click Client Login Complete the fields Click Login

11

1

| Institution Login: wu                 |
|---------------------------------------|
| Username: WUSTL Key                   |
| Password: first initial, last name    |
| For example: Margaret Smith is msmith |

Once logged in, you will be prompted to change your password.

Some may need to use the first two letters of the first name. For example: Margaret Smith is masmith

### Change your password

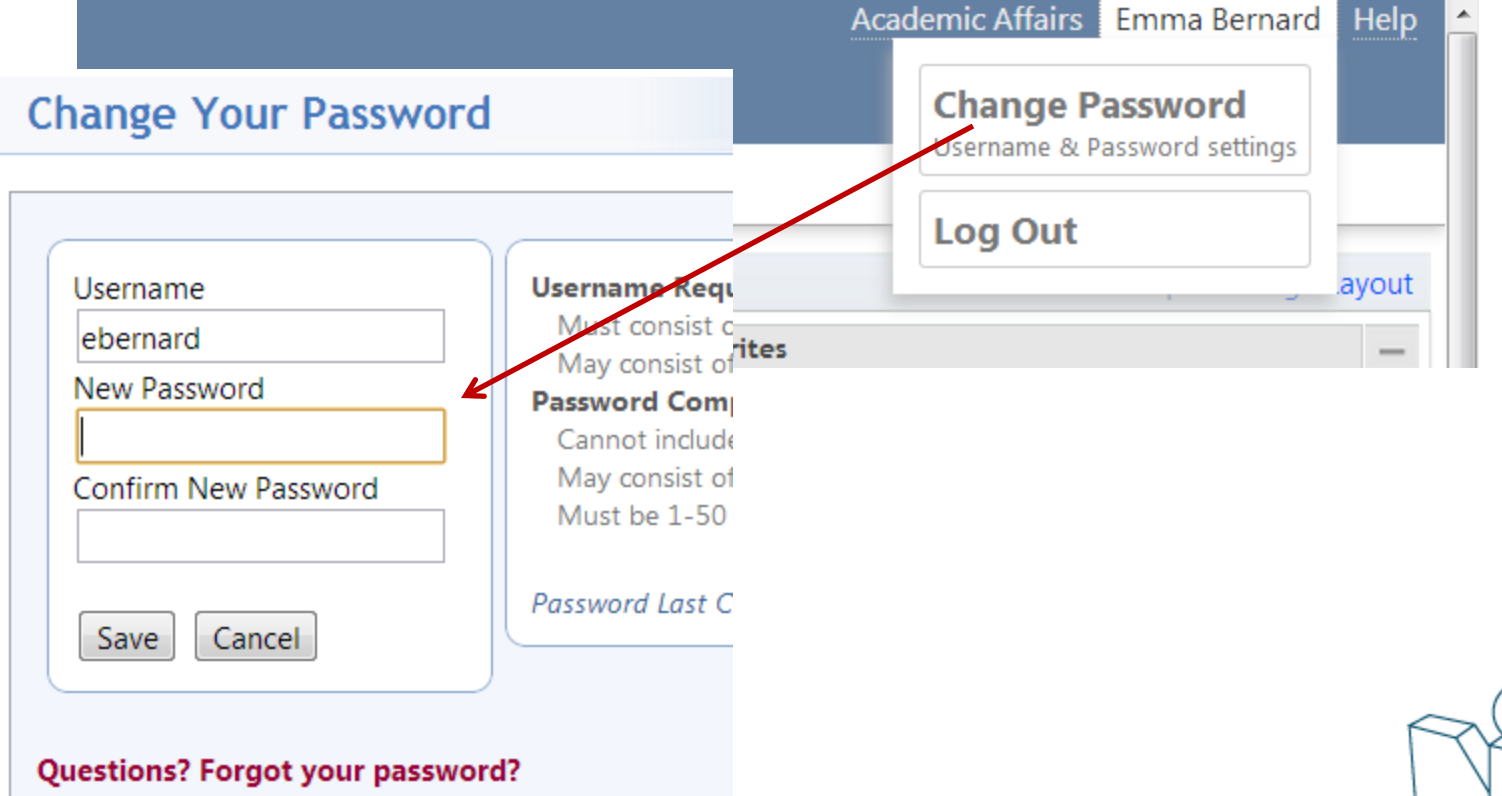

Please call or e-mail your administrator (No contact i

| Local Demo                                                                                                    | c Hours Logger Portfolio More             | Academic Affairs Emma Bernard Help                                                                                                    |
|----------------------------------------------------------------------------------------------------|-------------------------------------------|----------------------------------------------------------------------------------------------------|
| Welcome to New Innovations                                                                                                    |                                           |                                                                                                    |
| Username: ebernard (change) Logged into: LCDEMO                                                                                                    |                                           | Save Page Layout                                                                                                    |
| Welcome: Emma Bernard —                                                                                                    | Academic Affairs —                        | My Favorites —                                                                                                    |
| Logged into:<br>Academic Affairs<br>Email:<br>wjones@New-Innov.com<br>Pager: N/A<br>Change Password<br>Home Page Notices (1) –<br>Housing vouchers are available at the Academic Affairs Offic | SCHOOL OF<br>MEDICINE<br>ACADEMIC AFFAIRS | My Rotation Schedule         My Evaluation Results         Completed Evaluations (about me and by me)         Add Case Log         My Case Log Report         Department Manuals         Intranet         Log Work Hours         Add/Remove   Restore Defaults   Display Order |
| CURRICULUM         Unconfirmed curriculum for your review         EVALUATIONS         16 evaluations to complete                                                                               |                                           |                                                                                                    |

### The Home Page

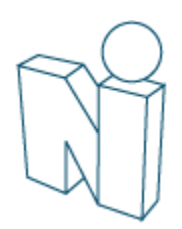

#### Menu

### Washington University My Profile Schedules Evaluations Logger Portfolio More

These will be the two areas within New Innovations that you will be working!

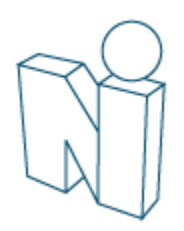

### My Favorites

#### Add/Remove Favorites

Check the box next to the items you would like to appear in your Favorites list.

#### All None Invert

|   | Default | Name                                       |
|---|---------|--------------------------------------------|
|   |         | My Rotation Schedule                       |
|   |         | My Evaluation Results                      |
|   |         | Completed Evaluations (about me and by me) |
|   |         | Add Case Log                               |
|   |         | My Case Log Report                         |
| V | •       | Clinical Schedule                          |
| V | •       | Create a Clinical Schedule                 |
| V | •       | Create an Evaluation Session               |
| V | ۰       | Add New Person                             |
| V | •       | Personnel Data                             |
|   |         | Department Manuals                         |
|   |         | Complete Evaluations                       |
|   |         | Intranet                                   |
|   |         | Log Work Hours                             |
|   |         | View Student Work Hours                    |
|   |         | My Scholarly Activity                      |
|   |         | My Journal                                 |
|   |         | Manage Journals                            |
|   |         | My Clinical Schedule Requests              |
|   |         | Clinical Schedule Requests                 |

| My Favorites              |                                             | -   |
|---------------------------|---------------------------------------------|-----|
| My Evaluation Results     |                                             |     |
| Completed Evaluations (ab | pout me and by me)                          |     |
| Add Case Log              |                                             |     |
| My Case Log Report        |                                             |     |
| Complete Evaluations      |                                             |     |
| My Journal                |                                             |     |
|                           | Add/Remove   Restore Defaults   Display Ord | der |

For easier maneuvering right from your home page, you can build your own list of favorites around what is required for the clerkship. To remove or add an item in your favorites, click on Add/Remove and then uncheck or check the items you prefer.

Save Cancel Restore Defaults Display Order

### Notifications

#### Notifications

EVALUATIONS

1 evaluation to complete

The notifications dialog box will indicate if you have any evaluations to complete. Just click on "evaluations to complete" and you will go right to evaluations that you need to complete.

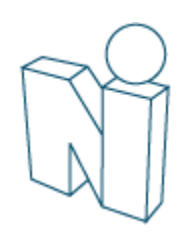

#### Evaluations

| Complete Evaluations       Sign Evaluations       Complete Evaluations       Reports         Wedda Educations       Logger Portfolio More       Wedda Educations       Logger Portfolio More         Complete Evaluations       Logger Portfolio More       Wedda Educations       Logger Portfolio More         Complete Evaluations       Logger Portfolio More       Wedda Educations       Logger Portfolio More         Complete Evaluations       Logger Portfolio More       Merce       Merce       Logger Portfolio More         State Mathematics as ALE (Not Encorph Time with tubject)       Merce       Section Name       Evaluation Date: Section Duc Date       Section Duc Date         Merce Instrume       Reported Mathematics as ALE (Not Encorph Time with tubject)       Stateent Education of Cletching (MEDED - Neurology Cletching)       Lijd 2002 Loj 12/2002 Lijd 2002 Loj 12/2002 Lijd 2002 Log 12/2002 Lijd 2002 Log 12/2002 Lijd 2002 Lijd 20 | 🏦 My Profile Sc                                                                               | hedules Evaluations               | Work Hours Logger | Portfolio                | More               |
|----------------------------------------------------------------------------------------------------|-----------------------------------------------------------------------------------------------|-----------------------------------|-------------------|--------------------------|--------------------|
| Washington University       *Medical Education Zournalling Happy Help         My Profile Schedules Evaluations Logger Portfolio More         Complete Evaluations         Wederal School Evaluations (1)         Submit Selected Evaluations at NET (Not Enough Time with subject)         All Near Inset         Evaluation Evaluation Dates         Subject Name       RotationLocation         Evaluation of Clerkship (MEDED - Neurology Clerkship)         Listing KEDED-NEUROCLERKSHIP Washington University School of Medicine         Student Evaluation of Clerkship (MEDED - Neurology Clerkship)         Listing KEDED-NEUROCLERKSHIP Washington University School of Medicine         Student Evaluation of Clerkship (MEDED - Neurology Clerkship)         Listing KEDED-NEUROCLERKSHIP Washington University School of Medicine         Student Evaluation of Clerkship (MEDED - Neurology Clerkship)         Listing KEDED-NEUROCLERKSHIP Washington University School of Medicine         Student Evaluation of Clerkship (MEDED - Neurology Clerkship)         Listing KEDED-NEUROCLERKSHIP washington University School of Medicine         Student Evaluation of Clerkship (MEDED - Neurology Clerkship)         Listing KEDED-NEUROCLERKSHIP         Count 1         Click Evaluate to<br>complete                                                                                                    | Complete Evaluati                                                                             | ons Sign Evaluation               | ons Completed Eva | luations                 | <u>Reports</u>     |
| Washington University       Medical Education       Journaling Happy         My Profile       Schedules       Evaluations       Logger       Portfolio       More         Complete Evaluations         Wedical Education Logger       Portfolio       More         Medical School Evaluations as NEI (Not Enough Time with subject)         Mill Nane Interview         Net       Subject Name       Evaluation Dates       Session Due Date         Net       Subject Name       Evaluation University School of Medicine       Student Evaluation of Clerkship (MEDED - Neurology Clerkship)       11/19/2012 to 12/2/2012       12/7/2012         Count 1       Click Evaluate       to       complete       Click Complete       Click Complete                                                                                                    |                                                                                               |                                   |                   |                          |                    |
| Complete Evaluations Welcome Journaling Happy  Medical School Evaluations (1) Submit Selected Evaluations as NET (Not Enough Time with subject) All Name Interest  NET Subject Name RotationLocation Session Name Evaluation Dates Session Due Date Count 1 Click Evaluate to complete                                                                                                    | Washington University     My Profile Schedules Evaluations Logger                             | Portfolio More                    |                   | *Medical Education Journ | aling Happy   Help |
| Welcome Journaling Happy         Medical School Evaluations as NET (Not Enough Time with subject)         All None I Invast         • NET       Subject Name         Rotationd.coation       Session Name         Evaluate       MEDED.NEURO.CLERKSHIP         MEDED.NEURO.CLERKSHIP       MEDED.NEURO.CLERKSHIP         Count 1       Click Evaluate to complete                                                                                                    | Complete Evaluations                                                                          |                                   |                   |                          |                    |
| Medical School Evaluations (1)         Submit Selected Evaluations as NET (Not Enough Time with subject)         All None   Inset         * NET       Subject Name       Evaluation Dates       Session Due Date         Evaluate       MEDED-NEURO.CLERKSHIP       MEDEDINEURO.CLERKSHIP       Student Evaluation of Clerkship (MEDED - Neurology Clerkship)       11/19/2012 to 12/2/2012       12/7/2012         Count 1       Click Evaluate to complete       Complete       Click Neurology Clerkship)       11/19/2012 to 12/2/2012       12/7/2012                                                                                                    | Welcome Journaling Happy                                                                      |                                   |                   |                          |                    |
| NET       Subject Name       RotationLocation       Session Name       Evaluation Dates       Session Due Date         Evaluate       MEDED:NEURO.CLERKSHIP       MEDED:NEURO.CLERKSHIP       MEDED:NEURO.CLERKSHIP: Washington University School of Medicine       Student Evaluation of Clerkship (MEDED - Neurology Clerkship)       11/19/2012 to 12/2/2012       12/7/2012         Count 1       Click       Evaluate       to       complete       to                                                                                                    | Medical School Evaluations ( 1 ) Submit Selected Evaluations as NET (Not Enough Time with sul | bject)                            |                   |                          |                    |
| Evaluate MEDED:NEURO:CLERKSHIP MEDED:NEURO:CLERKSHIP: Washington University School of Medicine Student Evaluation of Clerkship (MEDED - Neurology Clerkship) 11/19/2012 to 12/2/2012 12/7/2012 Count: 1 Click <u>Evaluate</u> to complete                                                                                                    | * NET Subject Name Rotation:Location                                                          | n                                 | Session Name      | Evaluation Dates         | Session Due Date   |
|                                                                                                    | Count: 1                                                                                      | Click <u>Evaluate</u><br>complete | to                | 11/19/2012 to 12/2/2012  | 12/7/2012          |

#### Assess

|     |                                                                        |                                 | N                             | Student Evaluat | ion of Clerkship | e        |          |
|-----|------------------------------------------------------------------------|---------------------------------|-------------------------------|-----------------|------------------|----------|----------|
|     | Pediatric Core<br>Pediatric Core: Childre<br>4/7/2011 to 5/4/2011      | n's Hospital Medica             | Emma Bernard<br>Class of 2012 | Enter           |                  |          |          |
| Gen | Please rate your experience for<br>neral<br>A set of written goals and | your Clerkship and prov         | ide comments at the end       |                 | Yes No           |          | feedback |
| Edu | cation                                                                 |                                 |                               |                 | 0 0              |          |          |
| 2   | Clarity of educational ob                                              | 2                               | 3                             | 4               | 5                | N/A      |          |
| 3   | Match of stated objective                                              | C<br>es with your rotation expe | rience                        | 0               | 0                | U        |          |
|     | 1                                                                      | 2                               | 3                             | 4               | 5                | N/A<br>O |          |

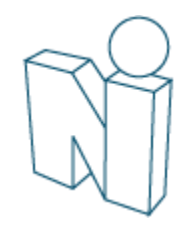

Reports

h

#### View Completed Evaluations

✿ My Profile Schedules Evaluations Work Hours Logger Portfolio More

Complete Evaluations Sign Evaluations Completed Evaluations

**Medical School Evaluations** 

View selected UME evaluations | Print selected UME evaluations to PDF

#### All None Invert

| Evaluator<br>Name    | Rotation/Subject<br>Name | Rotation:Location                                     | Session Name                                                       | Start<br>Date | Stop<br>Date | Session Due<br>Date |
|----------------------|--------------------------|-------------------------------------------------------|--------------------------------------------------------------------|---------------|--------------|---------------------|
| Goodrich, Anna       | Bernard, Emma            | Family Medicine Core1: General Hospital               | Faculty/Res Eval of MS-3 (Family Medicine Clerkship)               | 1/5/2009      | 2/6/2009     | 2/6/2009            |
| Lali, Manohar        | Bernard, Emma            | Pediatric Core: St. Christopher Medical Center        | r Faculty evaluation of MS-3 (Pediatric Clerkship)                 | 1/5/2009      | 2/6/2009     | 2/6/2009            |
| Shandrahar,<br>Bipin | Bernard, Emma            | Surgery Core: General Hospital                        | Faculty/Resident Eval of MS-3 General rotation (Surgery Clerkship) | 1/5/2009      | 2/6/2009     | 2/13/2009           |
| Sobolewski, Erik     | Bernard, Emma            | Pediatric Core: Children's Hospital Medical<br>Center | Faculty evaluation of MS-3 (Pediatric Clerkship)                   | 1/5/2009      | 2/6/2009     | 2/6/2009            |

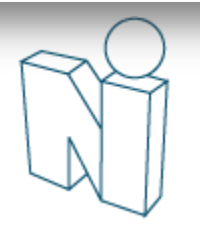

### Log Procedures

#### My Favorites

- My Rotation Schedule
- My Evaluation Results
- Add Case Log
- Completer maluations (about me and by me)
- My Clinical Schedule Requests
- My Case Log Report
- Department Manuals
- Intranet
- Log Work Hours
- My Scholarly Activity
- My Journal

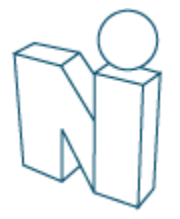

#### Log Cases

- Enter Student Info
- <u>PX INFO:</u> If applicable, choose "Procedure Group" (neuro patient experience/neuro procedure), followed by the appropriate procedure in the "Procedure" drop down menu.
- DK INFO: If applicable, choose neurology under the "Diagnosis Group" drop down, followed by the appropriate diagnosis form the Diagnosis drop down menu. You can choose more than one diagnosis by holding down the ctrl key while making your selections.
- Be sure to fill in all required fields marked by \*.
- Click Save and Retain if you want to log the patient and keep the fields as they are for the next patient, or Save and Clear to log the patient and clear the form if you want to enter a patient from scratch.
- Click **View Log Listing** to see Procedures logged

| Washington University                  |                                                                                           |
|----------------------------------------|-------------------------------------------------------------------------------------------|
| m My Profile Schedules                 | Evaluations Logger Portfolio More                                                         |
| Log Case Log                           |                                                                                           |
| Add View                               |                                                                                           |
| Create/Edit Case Logs                  |                                                                                           |
|                                        |                                                                                           |
| STUDENT INFO                           |                                                                                           |
| <ul> <li>Rotation:</li> </ul>          | MEDED:NEURO:CLERKSHIP: Washington University School of Medicine (06/18/2012 - 05/31/2013) |
| * Date Performed                       | 12/21/2012                                                                                |
| PX INFO                                |                                                                                           |
| Procedure Group                        | All Procedures                                                                            |
| Procedure                              | (None Selected)                                                                           |
|                                        |                                                                                           |
|                                        | Target: 0                                                                                 |
| DV INFO                                | Logs counting towards target: 0                                                           |
| Disessorie Group                       |                                                                                           |
| Diagnosis Group                        | All bragilloses                                                                           |
|                                        | All None Invert                                                                           |
| Diagnosis                              | 1. Stroke-Ischemic (III)                                                                  |
|                                        | 10. Vertigo<br>11. Headache disorders                                                     |
| ADDITIONAL INFO                        |                                                                                           |
| * Case Location                        | (None Selected)                                                                           |
| * Role in Case                         | (None Selected)                                                                           |
|                                        |                                                                                           |
| Supervisor<br>PATIENT INFO             | (Other / None)                                                                            |
| * Datient Tune                         | (None Selected)                                                                           |
| Patient Type                           | (whe selected)                                                                            |
| Patient Gender                         | 🛇 Male 🔍 Female 🔍 Unknown                                                                 |
| Patient Age                            |                                                                                           |
| * Visit Type                           | (None Selected)                                                                           |
| COMMENTS                               |                                                                                           |
| Student Comments                       | *                                                                                         |
|                                        |                                                                                           |
|                                        | Remaining Characters: 3 500                                                               |
|                                        | annann ig ananasana apadi                                                                 |
| * required                             |                                                                                           |
| Save and Retain   Save and Clear   Vie | w Log Listing                                                                             |

You can view all cases that you have logged by clicking on the "View" tab. You can alter the way your cases appear by using "filters" (which will filter by date) or by adding or deleting certain columns by clicking on the "Columns" tab.

### View Log Listing

\*Medical Education Journaling Happy Help

|     | <b>II</b> C   1        | My Profil   | e Schedules Evaluations Logger Po                         | rtfolio More                      |                 |                |         |                           |                                 |                    |         |                        |
|-----|------------------------|-------------|-----------------------------------------------------------|-----------------------------------|-----------------|----------------|---------|---------------------------|---------------------------------|--------------------|---------|------------------------|
| Vi  | ew C                   | ase Lo      | ogs                                                       |                                   |                 |                |         |                           |                                 |                    |         | 1                      |
| J   | dd                     | View        |                                                           |                                   |                 |                |         |                           |                                 |                    |         |                        |
| Vie | w, edit o              | or delete p | procedures. Logs cannot be deleted if they have           | been confirmed.                   |                 |                |         |                           |                                 |                    |         |                        |
| 9/2 | 2/201                  | 2 - 12/2    | 1/2012                                                    |                                   |                 |                |         |                           |                                 |                    | Filters | Columns   Add Case Log |
|     | Da                     | ate         | Procedure                                                 | Diagnosis                         | Supervisor      | Patient<br>Age | Gender  | Location                  | Role                            | Visit Type         | PDA     | Student Comments       |
| 0   | <ul><li>☑ 12</li></ul> | 2/20/2012   | None                                                      | 1. Stroke-Ischemic                | Other /<br>None |                | Unknown | Barnes Jewish<br>Hospital | Initial Work-Up or<br>Performed | Inpatient<br>Adult | No      |                        |
| 0   | O 12                   | 2/20/2012   | Witnessed Family Conference (MEDED - Neurol<br>Clerkship) | ogy 10. Vertigo; 11a.<br>Migraine | Other /<br>None |                | Unknown | Barnes Jewish<br>Hospital | Initial Work-Up or<br>Performed | Inpatient<br>Adult | No      |                        |
|     |                        |             |                                                           |                                   |                 |                |         |                           |                                 |                    |         | Export to Excel        |

Customize the "Columns" to include the following: Date of Log, Procedure Name, Diagnosis Name, Supervisor Name, Patient Age, Patient Gender, Case Location, Role in Case, Visit Type, Student Comments. You can increase the logs to 50 per page.

Washington University

#### View Case Logs Select items to display. Selecting several items may result in information appearing off screen. Use Case Logger Extract for large amounts of data. **Default Fields** Date of Log Patient DOB Patient Complication Confirmation Status Student Name Patient Age Chronic Illness Date Confirmed Student Comments Student Status Patient Gender Case Location Procedure Name Patient First Name Role in Case Supervisor Comments Confirmed By Diagnosis Name Patient Last Name Visit Type Diagnosis Text Patient Phone Half Day Rotation Supervisor Name Patient Type Logged From PDA Location of Rotation Patient ID Panel Patient Passed/Not Passed Additional Logger Fields Include previously used Additional Logger Fields All | None | Invert | **Display Options** Display 50 💌 logs per page Save Cancel \* denotes an archived custom field

#### Student Information

### Case Logger Requirements

Export to Excel

| Rotation Requirements Summary      |            |           |                                                 |          |        |        |                |
|------------------------------------|------------|-----------|-------------------------------------------------|----------|--------|--------|----------------|
| Journaling Happy                   |            |           |                                                 |          |        | _      |                |
| Class Of: 2014                     |            |           |                                                 |          |        |        |                |
| Medical Education                  |            |           |                                                 |          |        |        |                |
| Date Range: 6/18/2012 to 5/31/2013 |            |           |                                                 |          |        |        |                |
| Created: 12/21/2012 3:37:23 PM     |            |           |                                                 |          |        |        |                |
| Change Filters                     |            |           |                                                 |          |        |        |                |
|                                    |            |           |                                                 |          |        | ♥      |                |
| )iagnoses:                         |            |           |                                                 |          |        |        |                |
| lotation                           | Start Date | End Date  | Diagnosis                                       | Required | Logged | Target | Unconfirmed    |
| MEDED:NEURO:CLERKSHIP              | 6/18/2012  | 5/31/2013 | 1. Stroke-Ischemic                              | 0        | 1      | 1      | 0              |
|                                    |            |           | 10. Vertigo                                     |          | 1      | 1      | 0              |
|                                    |            |           | 11. Headache disorders                          |          | 1      | 0      | 0              |
|                                    |            |           | 12 Myelonathies                                 |          | 0      | 0      | 0              |
|                                    |            |           | 13. Radiculonathy and/or Pleyonathies           |          | 0      | 0      | 0              |
|                                    |            |           | 14. Neuropathies                                | 0        | 0      | 1      | 0              |
|                                    |            |           | 15. Immunologic diseases                        | 0        | 0      | 1      | 0              |
|                                    |            |           | 15a. Multiple Sclerosis                         | 0        | 0      | 0      | 0              |
|                                    |            |           | 16. Movement Disorders                          | 0        | 0      | 1      | 0              |
|                                    |            |           | 16a. Parkinsons Disease                         | 0        | 0      | 0      | 0              |
|                                    |            |           | 17. Neuromuscular disorders                     | 0        | 0      | 1      | 0              |
|                                    |            |           | 17a. Guillain Barre Syndrome                    | 0        | 0      | 0      | 0              |
|                                    |            |           | 17b. Myasthenia Gravis                          | 0        | 0      | 0      | 0              |
|                                    |            |           | 17c. Amyotrophic Lateral Sclerosis              | 0        | 0      | 0      | 0              |
|                                    |            |           | 18. Brain Tumors                                | 0        | 0      | 0      | 0              |
|                                    |            |           | 19. Sleep Disturbance                           | 0        | 0      | 0      | 0              |
|                                    |            |           | 2. Intracranial hemorrhage                      | 0        | 0      | 1      | 0              |
|                                    |            |           | 3. Structural coma                              | 0        | 0      | 0      | 0              |
|                                    |            |           | <ol> <li>Metabolic Encephalopathy</li> </ol>    | 0        | 0      | 1      | 0              |
|                                    |            |           | 5. Neuro-toxicology and vitamin deficiency      | 0        | 0      | 0      | 0              |
|                                    |            |           | 6. Meningitis and/or encephalitis               | 0        | 0      | 0      | 0              |
|                                    |            |           | 7. Dementia and memory disorders                |          | 0      | 1      | 0              |
|                                    |            |           | 8. Seizures and/or epilepsy                     |          | 0      | 1      | 0              |
|                                    |            |           | 6a. Status Epilepticus                          |          | 0      | 1      | 0              |
|                                    |            |           | э. зунсоре                                      | •        | v      |        | V Execution Ex |
|                                    |            |           |                                                 |          |        |        | Export to Ex   |
| rocedures:                         |            |           |                                                 |          |        |        |                |
| otation                            | Start Date | End Date  | Procedure                                       | Required | Logged | Target | Unconfirmed    |
| MEDED:NEURO:CLERKSHIP              | 6/18/2012  | 5/31/2013 | 1. Altered consciousness                        | 0        | 0      | 1      | 0              |
|                                    |            |           | 10. Dysarthria and dysphagia                    | 0        | 0      | 1      | 0              |
|                                    |            |           | 11. Abnormal movements                          | 0        | 0      | 1      | 0              |
|                                    |            |           | 12. Sleep-related complaints                    | 0        | 0      | 0      | 0              |
|                                    |            |           | 2. Mental status and/or behavioral changes      | 0        | 0      | 1      | 0              |
|                                    |            |           | 3. Memory complaints                            |          | 0      | 1      | 0              |
|                                    |            |           | 4 Dain in the head neck and hark                |          | 0      | 1      | 0              |
|                                    |            |           | 5 Numberst exception and participablic sale     |          | 0      | 1      | 0              |
|                                    |            |           | 3. Numbriess, parestesias, and neuropathic pain |          | 0      | 1      | 0              |
|                                    |            |           | b. Weakness and clumsiness                      | 0        | 0      | 1      | U              |
|                                    |            |           | 7. Dizziness and vertigo                        | 0        | 0      | 1      | 0              |
|                                    |            |           | 8. Disorders of language                        | 0        | 0      | 1      | 0              |
|                                    |            |           | 9. vision loss and diplopia                     | 0        | 0      | 1      | 0              |
|                                    |            |           | Coma Exam                                       | 0        | 0      | 1      | 0              |
|                                    |            |           | Lumbar Puncture                                 | 0        | 0      | 1      | 0              |
|                                    |            |           | Witnessed Family Conference                     | 0        | 1      | 1      | 0              |
|                                    |            |           |                                                 |          | -      | -      |                |

| ısh<br>♠   | <b>Nington l</b><br>My Profile                 | University<br>Schedules | Evaluations     | Logger   | Portfolio | More         |  |  |  |  |
|------------|------------------------------------------------|-------------------------|-----------------|----------|-----------|--------------|--|--|--|--|
| <u>.oc</u> | <u>a Case</u>                                  | View Cases              | Requirer        | nents Su | mmary     | Extract Data |  |  |  |  |
|            |                                                |                         |                 |          |           |              |  |  |  |  |
|            | Case Lo<br>Rotation I                          | ogger Repo              | orts<br>Summary |          |           |              |  |  |  |  |
|            | Date Range                                     |                         |                 |          |           |              |  |  |  |  |
|            | Class of 2014 3rd Year (6/18/2012 - 5/31/2013) |                         |                 |          |           |              |  |  |  |  |
|            | From                                           | 6/18/2012               | to 5/31         | /2013    | <u>11</u> |              |  |  |  |  |

View Report

To view the required Diagnoses/Procedures for the neurology clerkship, under the logger tab, choose "Requirements Summary", choose your class or you can enter the date of your specific rotation. The "target" column indicates the required amount necessary. Also, when you are entering a case and you choose a specific diagnoses/procedure a number will appear below the dropdown box of the required amount.

## Thank you for using New Innovations!

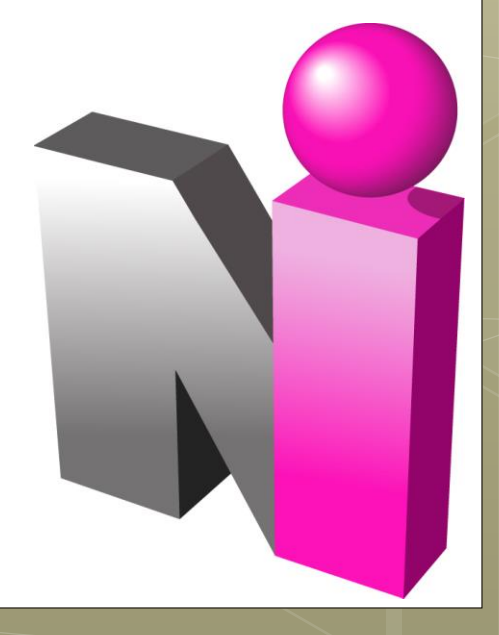